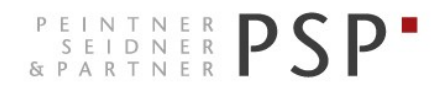

WIRTSCHAFTS- UND UNTERNEHMENSBERATUNG, STEUER- UND ARBEITSRECHT CONSULENZA SOCIETARIA, AZIENDALE, TRIBUTARIA E DEL LAVORO CONSULTING SERVICES IN BUSINESS LAW, MANAGEMENT, TAXATION AND LABOUR LAW

# **Elektronische Rechnungen**

# Anleitung zur Ausstellung der Ausgangsrechnungen - SMART Portal Agyo

Version 1.0 Stand 05.12.2018

PSP STP GmbH/Srl www.psp-bz.it info@psp-bz.it I-39100 Bozen/Bolzano (BZ) – Dr.-Streiter-Gasse 32 Via Dr. Streiter – T 0471 977 708 – F 0471 974 008 – bozen@psp-bz.it I-39042 Brixen/Bressanone (BZ) – Großer Graben 21 Bastioni Maggiori – T 0472 836 301 – F 0472 835 401 – brixen@psp-bz.it I-39043 Klausen/Chiusa (BZ) – Frag 24 Fraghes – T 0472 847 547 – F 0472 847 890 – klausen@psp-bz.it I-39049 Sterzing/Vipiteno (BZ) – Bahnhofstr. 9F Via Stazione – T 0472 766 090 – F 0472 767 350 – sterzing@psp-bz.it I-39054 Ritten/Renon (BZ) – Klobenstein/Dorfstraße 12 Collalbo/Via Paese – T 0471 356 170 – F 0471 358 542 – ritten@psp-bz.it

## Einstieg

Die Ausstellung bzw. Versendung der eingehenden Rechnung erfolgt über das Portal Agyo.

Das Portal funktioniert am besten mit Google Chrome.

Auf der Homepage www.psp-bz.it auf den Link "Agyo" klicken

| JULI      | 201         | 8            |             |     |     | •         |
|-----------|-------------|--------------|-------------|-----|-----|-----------|
| мо        | DI          | MI           | DO          | FR  | SA  | <b>SO</b> |
|           |             |              |             |     |     | 1         |
| 2         | 3           | 4            | 5           | 6   | 7   | 8         |
| 9         | 10          | 11           | 12          | 13  | 14  | 15        |
| <u>16</u> | 17          | 18           | 19          | 20  | 21  | 22        |
| 23        | 24          | 25           | 26          | 27  | 28  | 29        |
| 30        | 31          |              |             |     |     |           |
|           |             | _            |             |     |     |           |
| ••••      |             | •            |             |     |     |           |
|           |             |              |             |     |     |           |
|           |             |              |             | A   | NME | LUC       |
|           |             |              |             | A   | NME | LUC       |
| FE        | RNW         | ARTI         | JNG         | A   | NME |           |
|           | RNW         |              | JNG         | FAK |     | IERU      |
|           | RNW<br>EKTR | ARTI<br>ONIS | JNG<br>SCHE | FAK |     | IERU      |

(alternativ kann der Link <u>http://www.agyo.io</u> eingegeben werden)

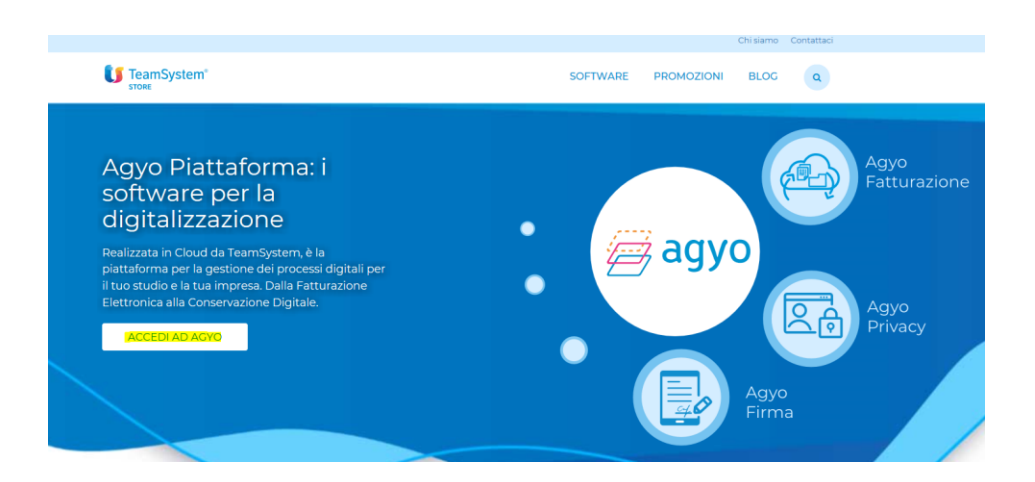

Klicken Sie auf "Accedi ad Agyo"

Eingabe des Benutzernamens (E-Mail-Adresse) und Passwort, welches Sie bei der Registrierung ausgewählt haben oder welches Ihnen von PSP mitgeteilt wurde.

| Tel 25 maggio 2018 acquista efficacia il nuovo Regolamento Europeo sulla protezione del dati personali (GDPR).                                                                                          |
|----------------------------------------------------------------------------------------------------|
| Per fruire dell'adeguamento devi accedere con il TeamSystem ID: l'identificativo universale per accedere alle tue plattaforme<br>gestionali, nel rispetto del requisiti di sicurezza previsti dal GDPR. |
| Accell utilizzando Faccount unico TeamSystem<br>TEAMS/ISTEM ID                                                                                                    |
| oppure                                                                                                    |
| R Treat                                                                                                    |
| e second                                                                                                    |
| Password dimenticata?                                                                                                    |
| Accedit sentra erdegusmento GDER                                                                                                    |
| Non hai ancora un account Agyo? Registrati adesso!                                                                                                    |

Klicken Sie auf "Accedi senza adeguamento GDPR" Bestätigen Sie das anschließende Fenster mit "Continua"

Klicken Sie auf der Startseite bei Fatturazione auf "Accedi".

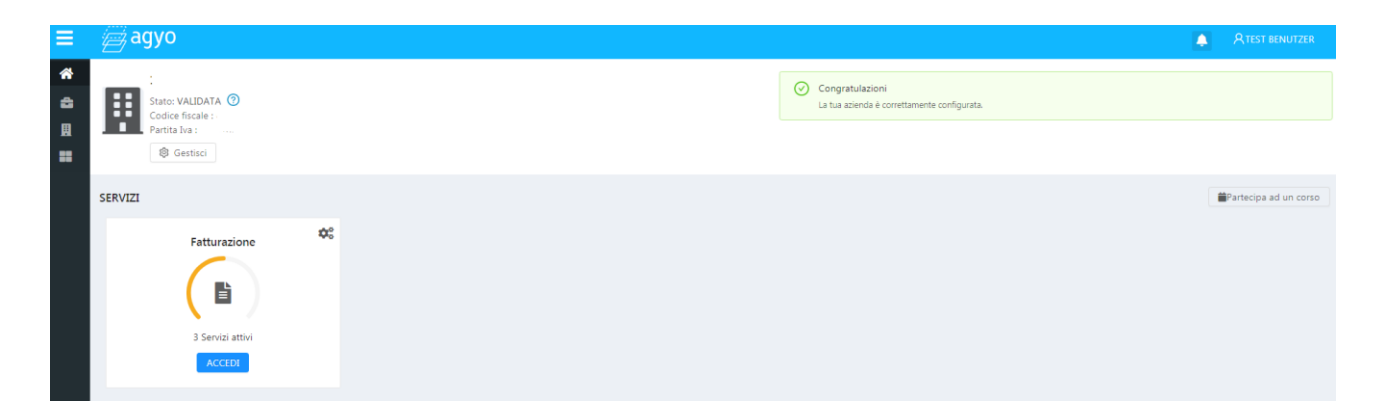

| ≡ | Ø           | agyo                                                                                                    | A 0 A                           | Paul Seidne |
|---|-------------|----------------------------------------------------------------------------------------------------|---------------------------------|-------------|
|   | =<br>B<br>/ | PROFILO UTENTE<br>Seidner Paul<br>PSP STP SR<br>PSP<br>Tipologia utente: MULTI-AZIENDA<br>Email: info@psp-bz.it<br>Data uttima modifica: 23/10/2018 | COMPLA FATTURA MODELLO COMPLETO |             |
|   |             | PANORAMICA<br>8<br>COCLIMENTI TOTALI INVARI                                                                                                    |                                 |             |

Ausstellen der Rechnungen

- Versendete und empfangene Rechnungen einsehen
- Entwürfe

#### Compila fattura – Modello Smart

Damit lassen sich schnell einfache Rechnungen erstellen. Es ist hier nicht möglich eine Pensionskasse, Steuerrückbehalte oder Anlagen einzufügen. Nutzen Sie für diesen Fall die nächste Möglichkeit (modalità guidata) eigene Anleitungen.

| Mittente SEC<br>PSP STP SRL<br>VA.DR. STREITER, BOLZANO (82) 20100<br>PINR/C.F 02246230219 |                     | HODIFICA     | Destinat<br>Denor<br>Indiriz<br>PIVA/ | nio<br>ninscione<br>20, Citta Ø<br>C.F | hovincial | SCIEL |
|--------------------------------------------------------------------------------------------|---------------------|--------------|---------------------------------------|----------------------------------------|-----------|-------|
| Tipo Documento                                                                             | Fattura (TDos       |              |                                       | 🕞 Velute                               | EUR       |       |
| Numero                                                                                     |                     |              |                                       |                                        |           |       |
| Deta                                                                                       | 2018-10-15          |              |                                       |                                        |           |       |
| Oescrizione                                                                                | Prezz               | o Unit. Ota  | Importo                               | INA N                                  | NA.C ON   | atura |
| TEST                                                                                       | 10.00               | 2.00         |                                       | 22.00                                  |           | - 5   |
| ADOLING                                                                                    |                     |              |                                       |                                        |           |       |
| Riepilogo                                                                                  |                     |              |                                       |                                        |           |       |
| Imponibile                                                                                 |                     |              |                                       |                                        |           | 20.00 |
| / Iva 22.00%                                                                               | su 20.00 (Esi, IVA: | NA a esegiti | litä immediata)                       |                                        |           | 4.40  |
| Totale IVA                                                                                 |                     |              |                                       |                                        |           | 4.40  |
| Importo totale                                                                             |                     |              |                                       |                                        |           | 24.40 |
| Dianitasa Danama                                                                           | oto                 |              |                                       |                                        |           |       |
| Condizioni pegar                                                                           | sento:              | Pagam        | ento completo                         |                                        |           |       |
| Metodo pegame                                                                              | nto:                | Bonific      | 0                                     |                                        |           |       |
| Data scadenza p                                                                            | igamento:           | 15-10-1      | 1018                                  |                                        |           |       |
| Importo pagame                                                                             | nto:                | 24.00        |                                       |                                        |           |       |
|                                                                                            |                     |              |                                       |                                        |           |       |

#### 1. Auswahl Kunde

Bei Destinatario wählen sie die Schaltfläche "scegli"

|                                       |          |                              | Fattura |
|---------------------------------------|----------|------------------------------|---------|
| OMittente                             | MODIFICA | ODestinatario                | SCEGLI  |
| PSP STP SRL                           |          | Denominazione                |         |
| VIA DR. STREITER , BOLZANO (BZ) 39100 |          | Indirizzo, Città (Provincia) |         |
| P.IVA/C.F 02246230219                 |          | P.IVA/C.F                    |         |

Für Rechnungen an Unternehmen oder Private wählen sie "Azienda via SDI" aus.

Geben Sie hier die Anagrafischen Daten des Kunden ein

Kunde mit Empfänger-Kodex: tragen sie diesen bei codice destinatario ein

Kunde mit PEC-Adresse: tragen sie bei codice destinatario 0000000 ein und es aktiviert sich das Feld für die PEC-Adresse Privatkunde: tragen sie bei codice destinatario 0000000 ein, das Feld PEC-Adresse bleibt leer.

Kunde aus dem Ausland: tragen sie bei codice destinatario XXXXXXX

| Selezione destinatario                             |                 |                            |
|----------------------------------------------------|-----------------|----------------------------|
| AZIENDA SU AGYO                                    | AZIENDA VIA SOI | PUBBLICA AMMINISTRAZIONE   |
| Inserisci le informazioni relative al destinatario |                 |                            |
| Partita IVA                                        | Codice fiscale  |                            |
| Codice destinatario                                | PEC             |                            |
| Ragione sociale                                    |                 |                            |
| Indirizzo                                          |                 |                            |
| Città                                              | CAP             |                            |
| Provincia                                          | Nazione         |                            |
|                                                    |                 | VERIFICA DATI DESTINATARIO |
|                                                    |                 | ANNULLA CONFERMA           |

Für Rechnungen an öffentliche Verwaltungen wählen Sie "pubblica amministrazione" aus.

Sie können den Kunden über den Namen oder seinen Empfänger-Kodex suchen – ricerca pubblica amministrazione.

#### 2. Rechnungsdaten

Geben Sie Art, Nummer und Datum ein

| Tipo Documento | Fattura (TD01) - | 🛈 Valuta | EUR |
|----------------|------------------|----------|-----|
| O Numero       | 1                |          |     |
| 🛈 Data         | 2018-10-15       |          |     |

Tipo Documento: Fattura (Rechnung), Nota di credito (Gutschrift), Parcella (Honorarnote) oder Autofattura Numero: fortlaufende Rechnungsnummer

Data: Rechnungsdatum

#### 3. Rechnungszeilen

Geben Sie die Produkte oder Dienstleistungen ein

| Descrizione | Prezzo Unit | Qta  | Importo | IVA % | IVA € | Natura |   |   |
|-------------|-------------|------|---------|-------|-------|--------|---|---|
| TEST        | 10.00       | 2.00 | 20.00   | 22.00 | 4.40  |        | Ŧ | × |
| AGGIUNGI    |             |      |         |       |       |        |   |   |

Descrizione: Beschreibung

Prezzo Unit.: Einheitspreis (Kommastellen mit . trennen)

Qta: Menge (Kommastellen mit . trennen)

Importo: Gesamtsumme (wird automatisch berechnet)

#### 4. Zusammenfassung (Riepilogo)

Hier werden die Beträge der Rechnung zusammengefasst und in diesem Feld gibt man die Daten zur MwSt.-Abrechnung gegenüber öffentlichen Verwaltungen an. Klicken Sie dafür auf das blaue Symbol mit dem Stift ✓. <u>Für Rechnungen an Unternehmen und Privatpersonen ist hier keine Einstellung vorzunehmen.</u>

| Importo totale                                                | 24.40 |
|---------------------------------------------------------------|-------|
| Totale IVA                                                    | 4.40  |
| 🕐 Iva 22.00% su 20.00 (Esi. IVA: IVA a esegibilità immediata) | 4.40  |
| Imponibile                                                    | 20.00 |
| Riepilogo                                                     |       |

Es öffnet sich ein Fenster, wo sie bei "Esigibilità IVA" auswählen können, ob die MwSt. bei Ausstellung (IVA a esigibilità immediata) oder bei Zahlung (IVA a esigibilità differita) abgerechnet werden soll. Diese Möglichkeit steht nur Freiberuflern zur Verfügung. Unternehmen müssen gegenüber der öffentlichen Verwaltung "Scissione pagamenti" eingeben. Hier geben Sie auch den Gesetzesbezug (riferimento normativo) bei Beträgen ohne MwSt. an.

Modifica dettaglio esigibilità iva e dati di riepilogo

| Aliquota IVA                    | Importo imponibile (€)        |  |  |
|---------------------------------|-------------------------------|--|--|
| 22.00                           | 20.00                         |  |  |
| imposta (€)                     | Natura operazione             |  |  |
| 4.40                            | Natura esenzione non presente |  |  |
| Esigibilità IVA non specificata | erimento normativo            |  |  |
| TVA a coogiolata minicalata     |                               |  |  |
| IVA a esigibilità differita     |                               |  |  |

#### 5. Angaben zum Auftrag (Riferimenti altri documenti – CIG und/oder CUP)

In diesem Bereich geben Sie die Daten zum Auftrag inkl. CIG und/oder CUP-Kodex an. Klicken Sie dafür bei "Riferimenti altri documenti" auf AGGIUNGI.

Dieses Feld ist bei öffentlichen Aufträgen immer auszufüllen, da CIG/CUP-Kodex angegeben werden müssen, damit die Rechnung akzeptiert wird.

| Riferimenti altri do | ocumenti                   |  |  |
|----------------------|----------------------------|--|--|
| Nessun document      | to associato alla fattura. |  |  |
| AGGIUNGI             |                            |  |  |

Sie können auswählen, ob es sich um ein Vertrag (contratto), eine Konvention (convenzione), ein Lieferschein (DDT), eine verbundene Rechnung (fattura collegata), ein Auftrag (ordine) oder ein Empfang (ricezione) handelt. Normalerweise wählt man hier zwischen Lieferschein oder Auftrag. RIFERIMENTI ALTRI DOCUMENTI

| Nessun documento correlato         |                                           |
|------------------------------------|-------------------------------------------|
| CONTRATTO                          |                                           |
| CONVENZIONE                        |                                           |
| DOT                                |                                           |
| FATTURA COLLEGATA                  |                                           |
| ORDINE                             |                                           |
| RICEZIONE                          | 4                                         |
| L                                  |                                           |
| RIFERIMENTI ALTRI DOCUME           | NTI                                       |
|                                    |                                           |
|                                    |                                           |
| Tipologia documento correlato      |                                           |
| ORDINE                             | Ψ                                         |
|                                    |                                           |
| Identificativo documento correlato |                                           |
| 0                                  |                                           |
|                                    |                                           |
| Data documento correlato           | Identificativo singola voce nel documento |
|                                    |                                           |
|                                    |                                           |
| Codice commessa o convenzione      |                                           |
|                                    |                                           |
| Codice CIG                         |                                           |
|                                    |                                           |
|                                    |                                           |

ANNULLA CONFERMA

Das Feld "Identificativo documento correlato" muss zwingend ausgefüllt werden. Haben Sie keine Auftragsnummer, genügt die Eingabe eines beliebigen Zeichens. Zwingend auszufüllen sind dann entweder der CIG-Kodex oder der CUP-Kodex bzw. beide.

Mit CONFERMA wird die Auswahl bestätigt und das Fenster geschlossen.

#### 6. Weitere Daten

Hier können Sie zusätzliche Informationen zur Stempelsteuer, Transport, Zahlung oder Anlagen eingeben.

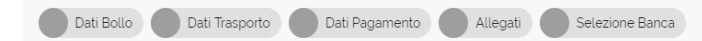

#### Dati Bollo (Stempelmarke)

Muss auf Ihre Rechnungen eine Stempelmarke angebracht werden, so können Sie dies in diesem Feld angeben.

| Dati Bollo                              |                                  |
|-----------------------------------------|----------------------------------|
| Bollo virtuale assolto ai sensi del dec | reto MEF 17 giugno 2014 (art. 6) |
| Bollo Virtuale                          | Importo Bollo 2.00               |

ANNULLA CONFERMA

Wählen Sie dazu beim Feld "Bollo Virtuale" SI aus und tragen Sie beim Feld "Importo Bollo" den Betrag ein. Mit CONFERMA wird die Auswahl bestätigt.

Die Zahlung der Stempelmarken erfolgt über F24 innerhalb 30. April des darauffolgenden Jahres. Hier können wir Ihnen behilflich sein.

#### Dati Trasporto (Daten zur Lieferung)

Hier können Sie den Frächter und Informationen zur Stückzahl, Menge, Gewicht, Zeitpunkt der Lieferung oder zur Rücknahme angeben.

Dati Pagamento (Zahlungsbedingungen)

Dieses Feld sollte immer ausgefüllt werden.

| Dati | Pag  | am | ento |
|------|------|----|------|
| Duu  | ' uy | un | onto |

| Metodo di pagamento<br>Bonifico  |                                                                                                    |
|----------------------------------|----------------------------------------------------------------------------------------------------|
|                                  |                                                                                                    |
|                                  |                                                                                                    |
| USA VALORE (24.40€)              |                                                                                                    |
| Giorni aggiuntivi                |                                                                                                    |
| Penalità pagamenti ritardati (€) |                                                                                                    |
|                                  |                                                                                                    |
| Data limite pagamento anticipato |                                                                                                    |
|                                  | ✓     Bonifico       USA VALORE (24.40€)       Giorni aggiuntivi       Penalità pagamenti ritardati (€)       Data limite pagamento anticipato |

ANNULLA CONFERMA

Geben Sie bei "Condizioni di pagamento" an, ob es sich um eine Anzahlung (Anticipo), Ratenzahlung (Pagamento a rate) oder einer Gesamtzahlung (Pagamento completo) handelt.

Bei "Metodo di pagamento" gibt man in der Regel Überweisung an (Bonifico), man kann aber auch andere Zahlungsformen auswählen (z.B. Sepa, Kassenzahlung usw.)

Bei "Importo pagamento (€)" gibt man den Zahlungsbetrag an. Aufgrund der eingegebenen Daten wird auf der rechten Seite ein Betrag in Rot vorgeschlagen. Wenn Sie darauf klicken, wird dieser Betrag übernommen.

importo pagamento (€) **© 24.40** USA VALORE (24.40€)

Geben Sie noch das Zahlungsziel bei "Data termine pagamento" an. Alle anderen Felder sind fakultativ.

#### Allegati (Anlagen)

Hier können Sie eine Anlage hochladen, die mit der Rechnung mitgeschickt wird (z.B. Lieferscheine, Auftragsbestätigungen usw.). Die Größe des Anhangs darf 5 MB nicht überschreiten.

| Falaziona Fila |               |       |   |  |           |
|----------------|---------------|-------|---|--|-----------|
| SELEZIONA EIL  | 7007.1        | Visit |   |  |           |
| Nome           | /09/_1        | v.LAL |   |  |           |
| Lieferschein   |               |       |   |  |           |
|                |               |       |   |  |           |
| Note           |               |       |   |  |           |
|                |               |       | _ |  |           |
|                |               |       |   |  | AGGIUNCIA |
| Lista allegati |               |       |   |  |           |
|                |               |       |   |  |           |
| Nessun alleg   | ato presente. |       |   |  |           |

Klicken Sie auf SELEZIONA FILE und wählen Sie die Datei auf ihrem PC aus. Sie können bei den Feldern "Nome file" und "Note" weitere Informationen zum Anhang eingeben. Mit AGGIUNGI ALLEGATO wird der Anhang hochgeladen. Mit CHIUDI schließen Sie anschließend das Fenster wieder.

#### Selezione Banca (Bankdaten)

Hier geben Sie Ihre Bankverbindung (IBAN) und BIC an. Es sind beide fakultative Felder, wir raten Ihnen jedoch zumindest den IBAN einzutragen

Selezione Banca

|  | ANNULLA | CONFERMA |
|--|---------|----------|

Wurden alle Daten eingegeben sieht man auf der rechten Seite ob noch Fehler vorhanden sind

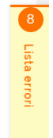

Klickt man auf das Feld, öffnet sich ein Fenster mit einer detaillierten Beschreibung der Fehler. Werden keine Fehler mehr angezeigt, kann die Rechnung verschickt werden.

Im unteren Bereich des Bildschirms wird folgende Zeile angezeigt

| 8             | ſ                                                                        |            | DOWNLOAD PDF  | INVIA FATTURA |
|---------------|--------------------------------------------------------------------------|------------|---------------|---------------|
| 8             | Die Rechnung kann gespeichert werden und später verschickt werden. Sie b | pefindet s | ich unter den | Entwürfen,    |
|               | das Symbol des Pinsels auf der linken Seite 🜌                            |            |               |               |
|               | Die Rechnung kann in der XML-Darstellung nochmals angesehen werden       |            |               |               |
| DOWNLOAD PDF  | Die Rechnung kann als PDF, aber in der XML-Darstellung gespeichert werd  | en         |               |               |
| INVIA FATTURA | Die Rechnung wird verschickt und kann ab diesem Zeitpunkt nicht mehr geä | indert wer | den           |               |

#### Ausgestellte Rechnungen einsehen

Um die ausgestellten Rechnungen aufzurufen, klickt man links auf das Symbol Dokument Klicken Sie auf Inviate. Hier werden alle versendeten Rechnungen aufgelistet.

#### Kontrollieren Sie immer den Status der Rechnung, dass sie nicht abgelehnt wurde (scartata)

Sie können auf das Symbol rechts von jeder Rechnung klicken, um die Rechnung anzuzeigen, zu speichern oder zu drucken.

| Stato    | CCT   | Azioni          |
|----------|-------|-----------------|
| RICEVUTA | A     |                 |
| RICEVUTA | ◎ Ant | eprima<br>tagli |

Anteprima: Rechnung wird angezeigt

Dettagli: Anlagen und sonstige Informationen werden angezeigt

#### Anteprima

| Anteprima fattura 6746/01                                                                                                    |                  |              |              | Ante                                                                                                    | prima d      | ocumento         |                    | × _  |          |           |                |                 |
|----------------------------------------------------------------------------------------------------|------------------|--------------|--------------|----------------------------------------------------------------------------------------------------|--------------|------------------|--------------------|------|----------|-----------|----------------|-----------------|
|                                                                                                    |                  |              |              |                                                                                                    |              |                  |                    |      |          | Esj       | porta PDF      | Stampa          |
| MITTENTE                                                                                                    |                  |              |              |                                                                                                    | DESTINATARIO |                  |                    |      |          |           |                |                 |
| Identificativo fiscale ai fini IVA:<br>Codice fiscale :<br>Denominazione:<br>Regime fiscale: RF01 (ordinario)<br>Indirizzo: VA DEL FANTE 15/A<br>Comune: VERONA Provincia: VR<br>Capi: 37122 Nazione: IT<br>Telefono: 303 36931 |                  |              |              | Identificativo fiscale ai fini IVA: IT02246230219<br>Codice fiscale: 02246230219<br>Denominazione: PSP STP SRL<br>Indirizza: VIA DOTTORE JOSES STREITER 32<br>Comune: BOLZANO Provincia: BZ<br>Cap: 39100 Nazione: IT |              |                  |                    |      |          |           |                |                 |
| TIPOLOGIA DO                                                                                                    | CUMENTO          | CAU          | SALE         | ART                                                                                                    | 73           | NUME             | RO FATTURA         | 1    | DATA     | COD       | ICE DESTINA    | TARIO           |
| TD01 (fattura)                                                                                                    |                  |              |              |                                                                                                    |              |                  | 6746/01            | 04-  | -10-2018 | M5UXC     | R1             |                 |
| COD.ARTICOLO                                                                                                    |                  | DESCRIZIO    | ONE          |                                                                                                    | QUAN         | ATITA            | PREZZO<br>UNITARIO | UM   | SC.MAG.  | %IVA      | PREZZ          | O TOTALE        |
|                                                                                                    | LS-B2B-: .       |              |              |                                                                                                    |              | 1,00             | · )                |      |          | 22,00     |                | ,00             |
|                                                                                                    | /D<br>Contributo | Ambientale C | ONAI assolto |                                                                                                    |              | 0,00             | 0,00               |      |          | 22,00     |                | 0,00            |
| 0                                                                                                    | ATI RIEPILOGO    | )            | %IVA         | SPI                                                                                                    | ESE<br>SORIE | т                | DTALE IMPOSTA      |      | T        | OTALE IMP | ONIBILE        |                 |
| I (esigibilità immediata) 22,00                                                                                                    |                  | 22,00        |              |                                                                                                    |              |                  | °,00               | 0,   |          |           | 00             |                 |
| IMPORTO                                                                                                    | BOLLO            |              | SC.MAG.      |                                                                                                    |              |                  | EUR                |      |          |           | TOTALE FATTURA |                 |
| MODALITÀ                                                                                                    | PAGAMENTO        |              | IBAN         |                                                                                                    |              |                  | ISTITUTO           |      | DATA SC  | ADENZA    |                | IMPORTO         |
| MP01 Contanti                                                                                                    |                  | IT31L0       | 50341120000  | 000000                                                                                                    | 01119        | BANCO F<br>COOP. | POPOLARE SOCI      | ETA' | 04-10    | -2018     |                | <sup>-</sup> 00 |

Mit "Esporta PDF" kann die Rechnung gespeichert werden, mit "Stampa" kann sie gedruckt werden.

Bei "Anteprima documento" können Sie auswählen, wie die Rechnung dargestellt werden soll:

| Anteprima Documento:             | oben angeführte Layout                                |
|----------------------------------|-------------------------------------------------------|
| Anteprima Agenzia delle Entrate: | Layout nach den Richtlinien der Agentur der Einnahmen |
| Anteprima XML:                   | Layout im reinen XML-Format                           |

Unten links sind evtl. Anlagen angeführt, die über "Dettagli" heruntergeladen werden können.

Allegati: 6043-006746-001-20181004.pdf

### Dettagli

| Dettagli fattura                                                            |                        |
|-----------------------------------------------------------------------------|------------------------|
| Id<br>5be76b64-98fe-4771-9b74-c359ccfe477d                                  | <b>Tipo</b><br>FATTURA |
| Numero                                                                      | Data                   |
| Mittente                                                                    | Data di ricezione      |
| PSP STP SRL (02246230219)                                                   | Non disponibile        |
| Destinatario                                                                | SDIPR                  |
| Stato                                                                       |                        |
| INVIATA                                                                     |                        |
| Allegati                                                                    |                        |
| FADF0235_19714.PDF                                                          |                        |
| Cronologia                                                                  |                        |
| Fattura inviata allo SDI     25/10/2018, 12:08                              |                        |
| • Fattura firmata da Agyo<br>25/10/2018, 12:08                              |                        |
| <ul> <li>Fattura presa in gestione da Agyo<br/>25/10/2018, 12:08</li> </ul> |                        |

Bei Dettagli kann man die Anlagen herunterladen und kontrollieren, wann die Rechnung verschickt wurde.